# 华商银行个人手机银行使用指引

| <i>-</i> , | 手机银行登录        | 2  |
|------------|---------------|----|
|            | 1.首次登录        | 2  |
|            | 2.忘记密码        | 4  |
| <u> </u>   | 开通电子 Ⅱ 类户     | 5  |
| 三、         | 我的账户          | 7  |
| 四、         | U 盾使用方法       | 8  |
|            | 1.使用音频 U 盾    | 8  |
|            | 2.使用蓝牙 U 盾    | 8  |
| 五、         | 转账汇款          | 9  |
|            | 1. 境内汇款       | 9  |
|            | 2. 跨境汇款       | 11 |
| 六、         | 华商 e 支付       | 15 |
|            | 1.添加支付卡       | 16 |
|            | 2.查询支付明细      | 17 |
|            | 3.关闭华商 e 支付功能 | 17 |
| 七、         | 特色专区          | 18 |
|            | 1.理财          | 19 |
|            | 2.钱管加         | 20 |
|            | 3.基金          | 20 |
|            | 4.我的贷款        | 21 |
| 八、         | 服务与设置         | 22 |
|            | 1.身份证件有效期更新   | 22 |
|            | 2.手机号管理       | 23 |
|            | 3.华商信使        | 24 |
| 九、         | 安全中心          | 25 |
|            | 1.修改登录密码      | 25 |
|            | 2.安全介质限额管理    | 25 |
|            |               |    |

# 一、手机银行登录

### 1.首次登录

打开华商银行手机银行 APP, 点击页面上方的"点击登录"。

(1)如未登录过我行个人网银或者手机银行,在首次登录时,登陆密码为您在柜面开通电子银行业务时设置的6 位数登录密码;如首次登录个人网银已修改登录密码,则同当前个人网银的登录密码。

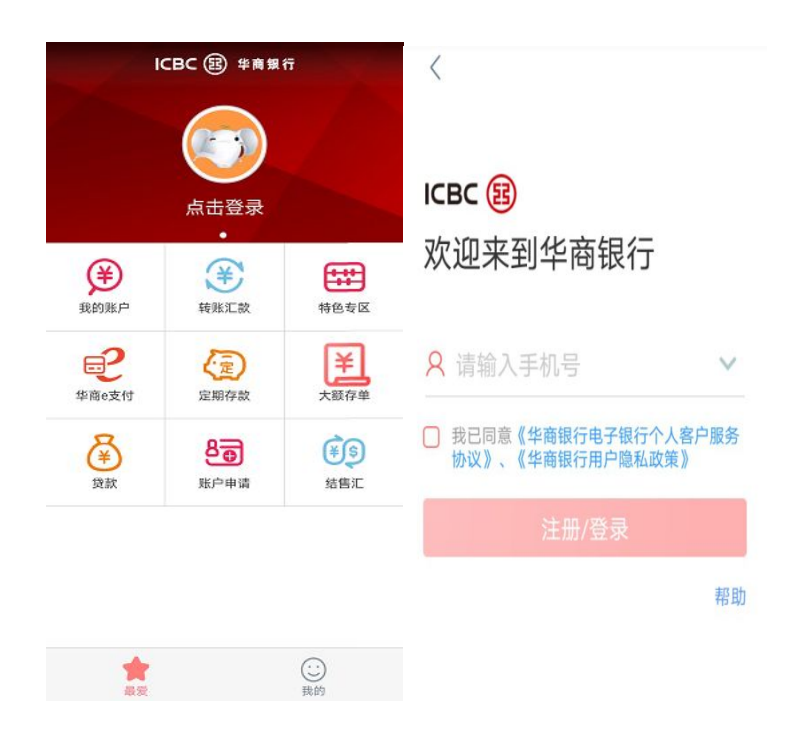

(2)首次登录时,为了保障您使用华商银行手机银行的安全性,系统会提示您修改密码,并进行人脸识别,确保 是您本人登录。

| D 🗟                      | X 💷 2:44                              |
|--------------------------|---------------------------------------|
| ✔ 返回                     | 设置登录密码                                |
| 请您设置电子银                  | 行登录密码                                 |
| 登录密码                     | 8-30位数字、字母组合,区分大小写                    |
| 确认登录密码                   | 请再次输入登录密码                             |
| 为保护您的账户和资金<br>台、论坛)相同或相似 | 安全,请不要说置与其他软件、网站(如社交软件、平<br>的用户名和密码组合 |
|                          |                                       |
|                          |                                       |
|                          |                                       |
|                          |                                       |
|                          |                                       |

(3)进入人脸识别之前,您可以选择签订人脸采集协议。在同意相关协议后,将自动跳转人脸录制界面,您需跟随软件的动作提示进行相应的验证工作,采集工作完成后会提示"采集成功",点击"下一步"。(您也可以选择 不签订人脸协议,不影响您继续使用手机银行的功能。)

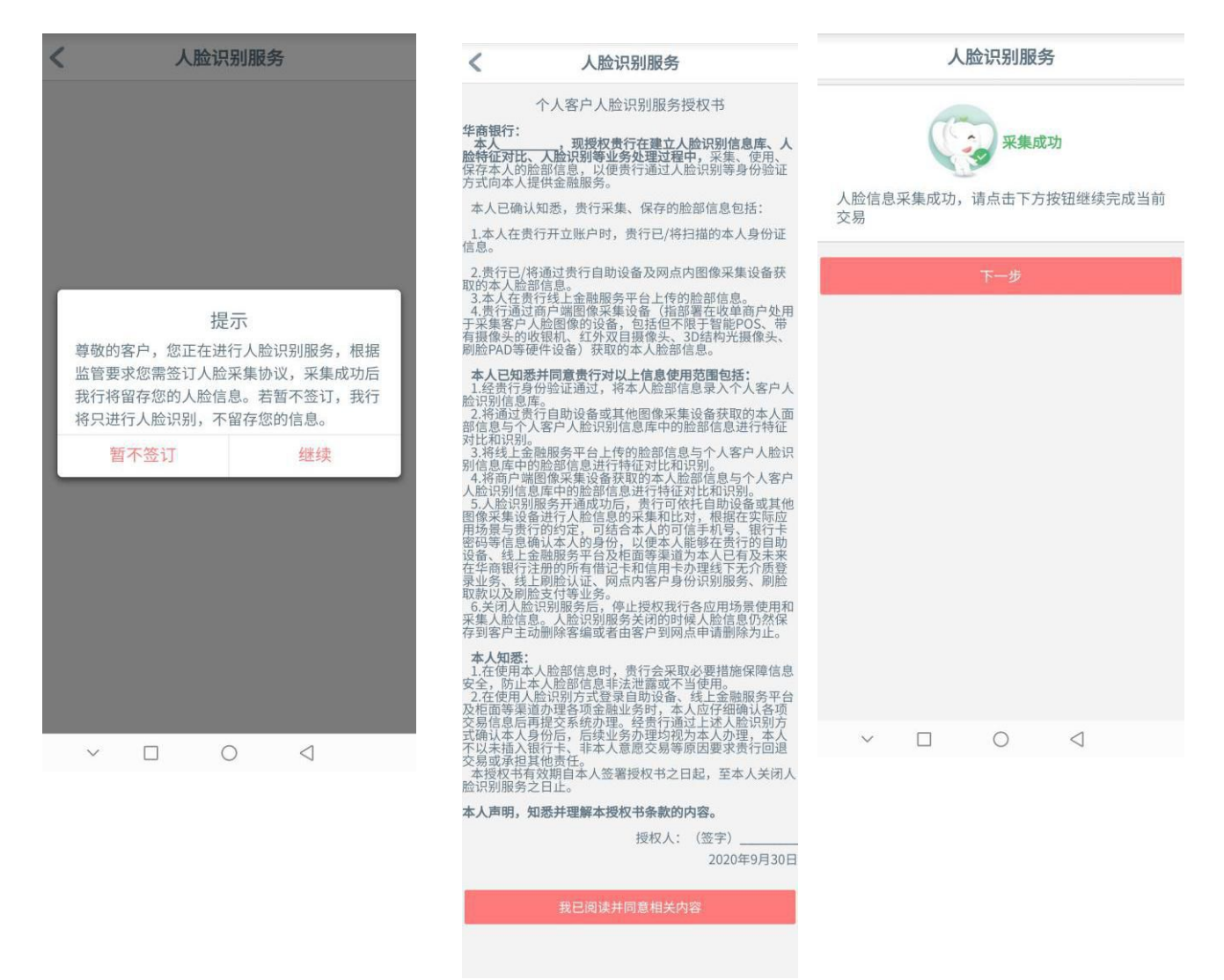

(4)开始使用。(初次在新设备上登陆时,为了您的资金安全,系统会向您的注册手机号发送短信验证码)。

1 .....

| < 返回                       |                                           |            |                           |
|----------------------------|-------------------------------------------|------------|---------------------------|
| 为了您的资金安:<br>送短信验证码()<br>入。 | 全,我行将向您尾号的注册手机号发<br>班信编号:665513),收到后请在下面输 | 本次验证通过后,   | <b>成功</b><br>下次您登录本客户端登录时 |
| 验证码                        | 请输入6位短信验证码                                | 无需再进行此项验证。 |                           |
| 如果您在58秒内                   | 没有收到我行发送的验证码。请点击<br>无法继续验证明?              |            | 返回                        |
|                            | 下一步                                       |            |                           |
| h                          |                                           |            |                           |
|                            |                                           |            |                           |
|                            |                                           |            |                           |
|                            |                                           |            |                           |
|                            |                                           |            |                           |
|                            |                                           |            |                           |
|                            |                                           |            |                           |

2.忘记密码

如果您忘记了您的登录密码,您可以在登录界面点击"忘记密码"进行重置,具体操作步骤如下:

| F机号 180 *** ***       F机号 180 *** ***       F       F       <                                                                                                    |                    |
|----------------------------------------------------------------------------------------------------|--------------------|
| 下午好     验证码 请点击获取按钮     获取     姓名     请输入您的真实姓名       合 请输入8-30位的登录密码     忘记密码     确定     证件类型 身份证       登录     证件号码     请输入您的证件号码       短信登录   更多登录方式   帮助     下一步                                                                                                    | >                  |
| ▲ 请输入8-30位的登录密码       忘记密码       確定       证件类型 身份证         登录       近件号码 请输入您的证件号码         短店登录   更多登录方式   帮助       下一步                                                                                                    | >                  |
| 登录         证件号码         请输入您的证件号码           短信登录   更多登录方式   帮助         下一步                                                                                                    |                    |
| 短信登录   更多登录方式   帮助 下一步                                                                                                    |                    |
|                                                                                                    |                    |
| <ul> <li>(1)点击"忘记密码"</li> <li>(2)进行短信验证码验证</li> <li>(3)进行身份信息</li> <li>(3)进行身份信息</li> <li>(4)进行身份信息</li> <li>(5)进行身份信息</li> <li>(5)进行身份信息</li> <li>(5)进行身份信息</li> <li>(5)进行身份信息</li> <li>(4)进行身份信息</li> <li>(5)进行身份信息</li> <li>(5)进行身份信息</li> <li>(5)进行身份信息</li> <li>(5)进行身份信息</li> <li>(5)进行身份信息</li> <li>(5)进行身份信息</li> <li>(5)进行身份信息</li> <li>(5)进行身份信息</li> <li>(6)进行身份信息</li> <li>(7)进行身份信息</li> <li>(7)进行身份信息</li> <li>(8)进行身份信息</li> <li>(9)进行身份信息</li> <li>(9)进行</li></ul> | <u>!</u> 验证<br>组合) |
| 请输入注册卡取款密码,以验证身份                                                                                                    | 甘ウ炒作相              |
| 注册卡号: 6231 初族卡号 不要遮挡眼睛 不要带帽 光线不要太暗 同或相似的密码                                                                                                    | A C 17 11 11       |
| 同意并开始识别确定                                                                                                    |                    |
| <ul><li>(4) 进行卡取款密码验证</li><li>(5) 完成人脸识别</li><li>(6) 输入新的密码</li></ul>                                                                                                    |                    |

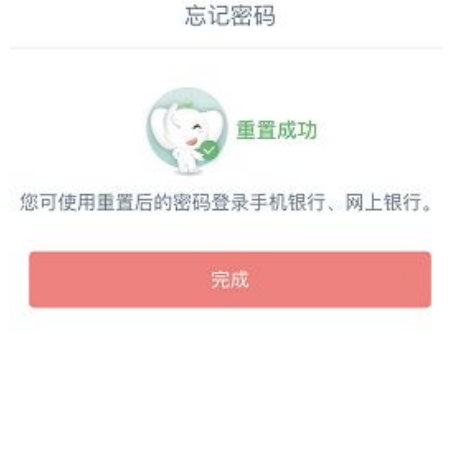

(7)完成密码重置

二、开通电子 II 类户

成功注册本行电子账户后,可与绑定的工商银行 I 类户、华商银行 I 类户进行资金转入或转出,电子账户支付密码 可用于账户查询、挂失等操作。可通过手机号登录手机银行,进行资金划账、贷款还款及查询,以及购买结构性存 款、基金、理财等产品。

1、绑定工商银行 I 类户开通电子 II 类户

打开华商银行手机银行 APP, 输入手机号, 点击"注册/登录"功能, 在线开通电子 II 类户。

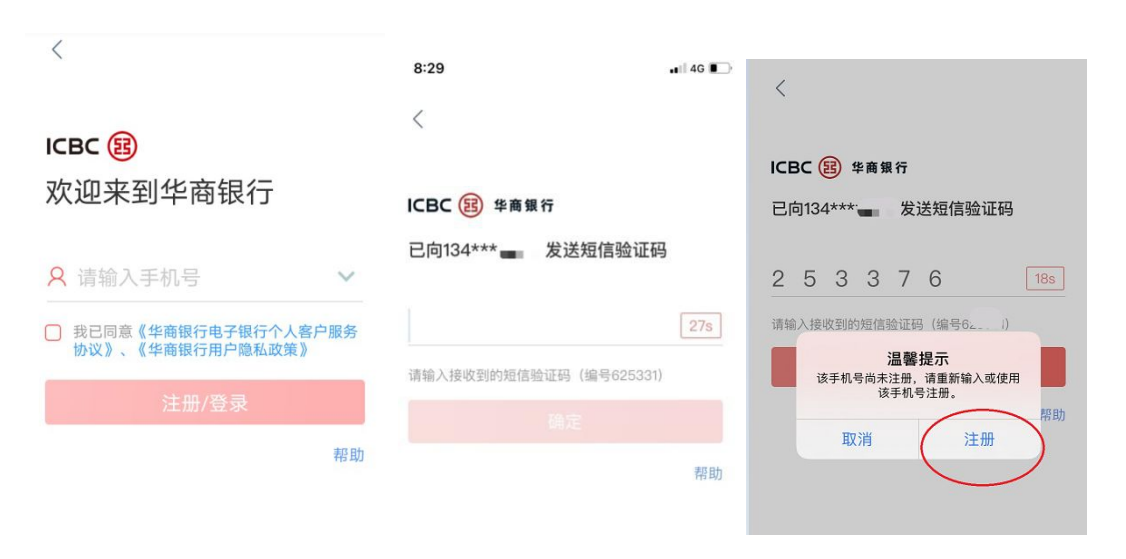

(1) 输入手机号,点击"注册/登录" (2) 输入短信验证码后点"确定" (3) 提示手机号未注册,点击"注册"

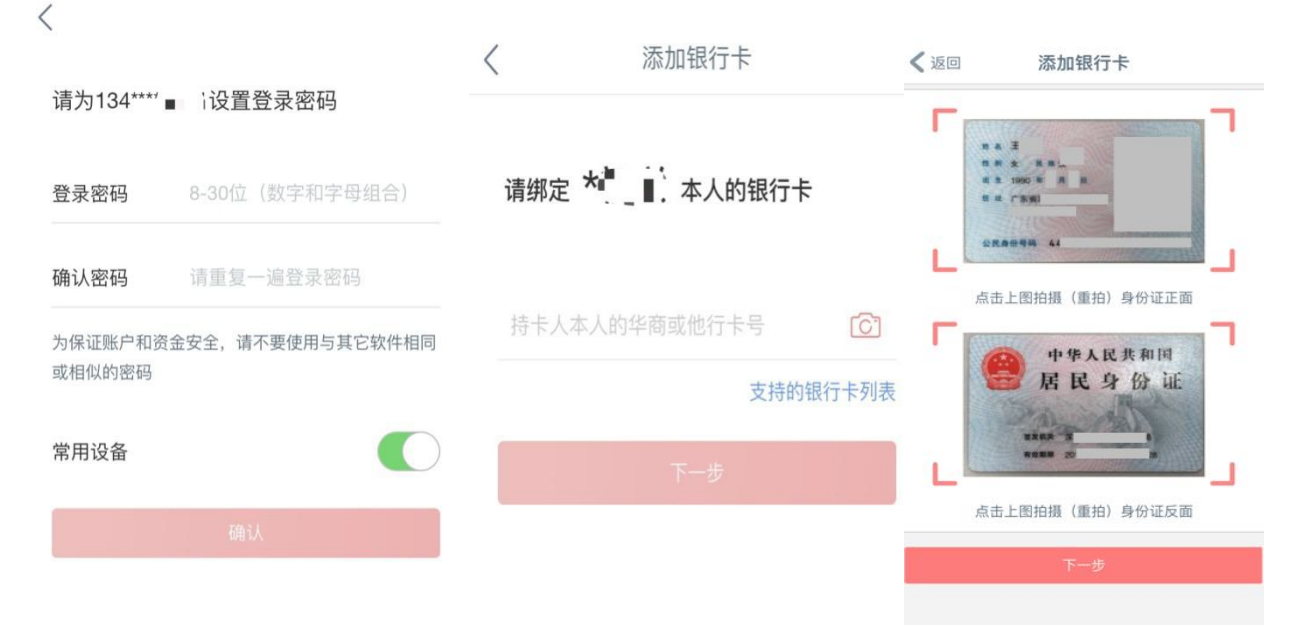

(4) 设置手机银行登录密码

(5) 按指示添加要绑定的 I 类卡信息,并拍照上传证件正反面影像

| <     | 身份认证            | <返回 添加银行卡                                                                   |                         |
|-------|-----------------|-----------------------------------------------------------------------------|-------------------------|
| 为了    | 保证信息安全,即将进行人脸验证 | 您正在开立我行电子账户(II类账户),开立成功后您可绑<br>定同名的本行或他行储蓄卡,用于在线跨行资金归集、投<br>资理财、在线消费和公共事业缴费 | 升级绑卡                    |
|       |                 | ■ _ ■先生<br>身份证号: 44036mmmmmmmmmmmmmmmmmmmmmmmmmmmmmmmmmmm                   | 注册成功                    |
| 小安巡扫開 | 《晴 小安市帽 尤我小安太唱  | 设置账户密码 请设置6位数字密码                                                            | 已成功为您开通华商银行通行证并添加银行卡    |
| G     | 同意并开始识别         | 确认账户密码 请再输入一遍密码                                                             | 您已成功开立我行电子账户(II类账户)     |
|       |                 | 该密码可用于账户查询、账户挂失等相关操作                                                        | 电子账户:623163510200 🔤 📕 📲 |
|       |                 | *所在地区: 广东 》 请选择 》                                                           |                         |
|       |                 | 下一步                                                                         | 开启旅程                    |
|       |                 |                                                                             |                         |
| (     | 6)进行人脸识别        | (7)设置电子账户支付密                                                                | (8) 开通成功                |

2、绑定华商银行Ⅰ类户开通电子Ⅱ类户 登录化商组行手机组行 ADD 占圭"账户由请"功能开通电子Ⅱ

登录华商银行手机银行 APP, 点击"账户申请"功能开通电子 II 类户。

| <b>₽</b> 2 2 2 2 2 2 | ICBC 图 华商银行 |               | <                                                                      | 申请Ⅱ类账户                           |    | 申请II类账户                                                                                                    |
|----------------------|-------------|---------------|------------------------------------------------------------------------|----------------------------------|----|----------------------------------------------------------------------------------------------------|
|                      |             |               | 您正在申请开立II类户,开立成功后您<br>可绑定同名的本行或他行卡,用于在<br>线跨行资金归集、投资理财、在线消<br>费和公共事业缴费 |                                  |    | 成功                                                                                                    |
|                      | 欢迎您 ====    |               | 姓名                                                                     |                                  |    |                                                                                                    |
|                      | •           | 1             | 绑定卡号                                                                   | 支持我行和他行                          | ŧ  | 类账户开户成功                                                                                                    |
| €                    | ¥           | <b>***</b>    | 开户行                                                                    | 请选择                              | ¥  | INCOMP THE PARTY                                                                                                    |
| 我的账户                 | 转账汇款        | 特色专区          | 绑定卡暂仅支<br>确保手机号为                                                       | ;持下拉框中的银行卡,同时请<br>)对应银行卡的柜面预留手机号 |    | and the second second se |
| B                    | E           | ¥             | 手机号码                                                                   | 100 <sup>-047</sup>              |    | 资金转入                                                                                                    |
| 华商e支付                | 定期存款        | 大额存单          | 验证<br>码                                                                | 请 <sup>输</sup> 获取验证<br>码         |    | 查看                                                                                                    |
| <b>後</b> 款           | 800         | (羊(気))<br>結告汇 | 我行营销代码                                                                 | (选输项) 请输。                        | λ. |                                                                                                    |
|                      |             |               | 我已阅读<br>并同意相关内                                                         | 《 <u>个人银行结算账户管理协议</u> 》<br>容。    | )  |                                                                                                    |
|                      |             |               |                                                                        | 下一步                              |    |                                                                                                    |

# 三、我的账户

登陆后可通过"我的账户",查看自己的账户余额、明细,对账户进行临时挂失,管理电子账户等。

| 🗸 返回             | 我                             | 的账户           |               | 更多   |
|------------------|-------------------------------|---------------|---------------|------|
| 4<br>6           | 些 <b>商银行深圳地</b><br>23163 5102 | 区 华商卡<br>桓司   | 而注册           | *    |
| 人民币余额            |                               |               | 179,309.      | 57 > |
| 查询明细             | 转账汇款                          | 设置别名          | 开户网点          |      |
|                  | 毕商银行深圳地<br>23163 510:         | IC 电子账户<br>自I | (Ⅱ类账户)<br>助注册 | *    |
| ,<br>1<br>1<br>1 | +溙,<br>                       | 加银行卡          |               | 1    |
|                  |                               |               |               |      |

# 四、U 盾使用方法

当您需要进行大额转账时(通过华商 e 支付转账的单笔转账限额最高为 2 万元人民币)需要通过 U 盾认证进行交易, 交易时, 系统会提醒您插入 U 盾。华商银行 U 盾可以通过音频接口或者蓝牙连接手机。

### 1.使用音频 U 盾

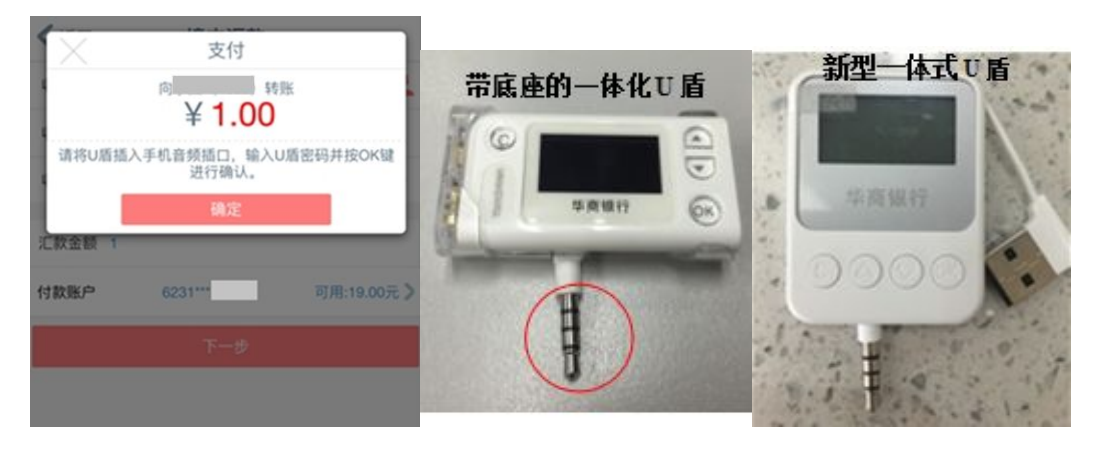

### 2.使用蓝牙 U 盾

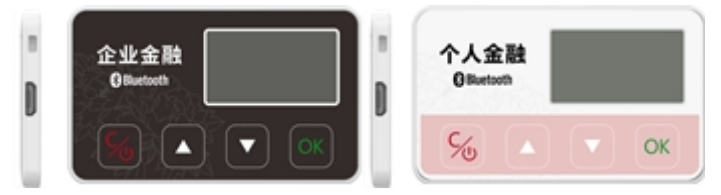

#### 以使用 U 盾进行转账汇款为例,过程如下:

(1). 点击境内汇款,输入收款人信息及汇款金额时,切换认证方式为U盾。

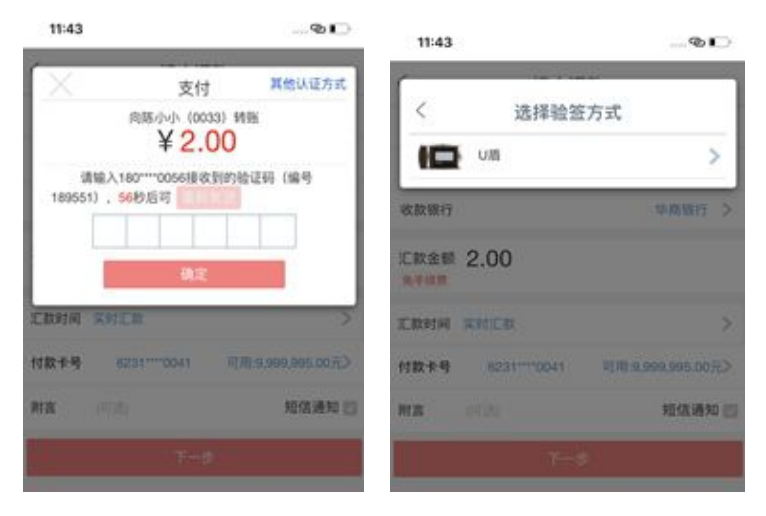

(2)使用蓝牙 U 盾前,请确保手机蓝牙开关以及相关权限已打开。使用时,需长按 C 键打开蓝牙 U 盾,并按提示完成配

对。

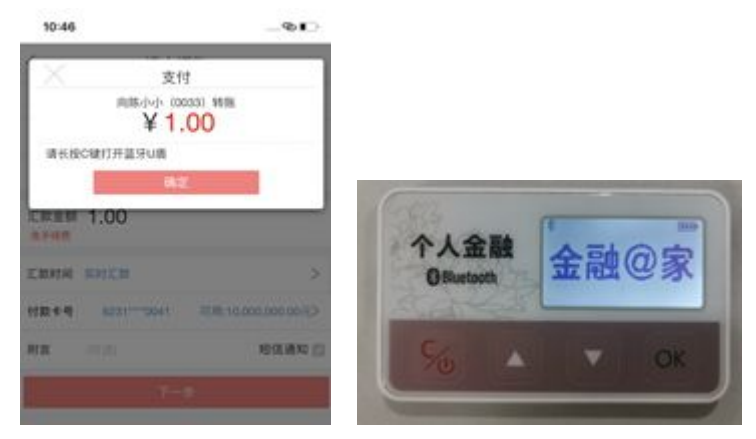

(打开蓝牙 U 盾)

| 0.46                          |                                                                                                    |                                                                                                    |                    |                        |
|-------------------------------|----------------------------------------------------------------------------------------------------|----------------------------------------------------------------------------------------------------|--------------------|------------------------|
|                               | 10 Philipping                                                                                                    |                                                                                                    |                    |                        |
| ×                             | 输入图码                                                                                                    |                                                                                                    |                    |                        |
| INNA 32 PM                    | a canangari mina                                                                                                    | VIE COMPLICATION                                                                                                    |                    |                        |
|                               |                                                                                                    |                                                                                                    |                    |                        |
| -                             | 10.02                                                                                                    |                                                                                                    |                    |                        |
|                               |                                                                                                    |                                                                                                    |                    |                        |
|                               |                                                                                                    |                                                                                                    |                    |                        |
|                               |                                                                                                    | +                                                                                                    |                    |                        |
| R+4 40                        | n.<br>                                                                                                    | 10.000.000 302.5                                                                                                    | (                  |                        |
| 10104 0000<br>10144 00<br>101 | n.<br>                                                                                                    | 10.000.000 CO.                                                                                                    | 699                |                        |
| 2010 ACC                      | n<br>1999-1994 - 1996<br>1997-1994                                                                                                    | 10.000.000 SEALS                                                                                                    | 个人金融               | MARSES.                |
|                               | n<br>17-101 000                                                                                                    |                                                                                                    | 个人金融<br>GBiastooth | 随机密码。<br>542535        |
| 1                             | n<br>                                                                                                    | 10.000.000.00<br>10.000.00<br>10.000.00<br>10.000.00                                                                                                    | 个人金融<br>Ø8betootk  | Min 1975,<br>542533    |
| 1<br>4                        |                                                                                                    | 3<br>0000.00100.00<br>000.0010<br>000.0010<br>000.00000000                                                                                                    | 个人金融<br>ØBiastooth | Minares,<br>542533     |
| 1<br>4<br>                    | 2<br>2<br>2<br>3<br>5<br>5<br>5<br>8<br>7<br>4<br>8<br>7<br>4<br>8<br>7<br>4<br>8<br>7<br>4<br>8<br>7<br>4<br>8<br>7<br>4<br>8<br>7<br>4<br>8<br>7<br>8<br>7 | 2<br>10.000.000 SEL2<br>1000.010 C<br>1000.010 C<br>1000.000<br>000.000<br>000.000<br>000.000<br>000.000<br>000.000<br>000.000<br>000.000<br>000.000<br>000.000<br>000.000<br>000.000<br>000.000<br>000.000<br>000.000<br>000.000<br>000.000<br>000.000<br>000.000<br>000.000<br>000.000<br>000.000<br>000.000<br>000.000<br>000.000<br>000.000<br>000.000<br>000.0000<br>000.000<br>000.0000<br>000.0000<br>000.0000<br>000.0000<br>000.0000<br>000.0000<br>000000 | 个人金融<br>@Blastoth  | 経現意時。<br>542533<br>マロズ |

(通过随机密码配对)

(3)之后输入U盾密码,点击OK键完成交易。

| 10:47                              |         |          |       |     |         |      | - | 10:48          |             |  |  |
|------------------------------------|---------|----------|-------|-----|---------|------|---|----------------|-------------|--|--|
| < I度内口C数                           |         |          |       |     |         |      |   | 1頁(約)C-80      |             |  |  |
|                                    |         |          |       |     |         |      |   | RHA.           | 1           |  |  |
| 8121 # 4 10.231 8001 0219 9000 023 |         |          |       |     |         |      |   | NELD NELD      |             |  |  |
| examiny waters >                   |         |          |       |     |         |      |   | x >            | (CRatelin   |  |  |
| -                                  | 1.0     | 00       |       |     |         |      |   |                |             |  |  |
|                                    | 3       | 清输。      | 入通り   | nu. | n 187 4 | 4    |   |                | All Million |  |  |
|                                    |         |          |       |     |         |      |   |                | NEW TO ME   |  |  |
| FURD-R                             |         | 1.91 (2) | 15.71 |     |         |      | 1 | on>            | 10.210.00   |  |  |
| REAL                               | N       | 2.00     |       |     | 68      | æ    |   | 100 100        | RACENIE     |  |  |
| 1                                  |         |          | - 20  | -9. |         |      |   |                |             |  |  |
| <b>B</b> **                        | 0.00755 | 22.983   | а.    |     | **      | - 23 | Ŧ | 70.49          |             |  |  |
| 6 3                                | 0       | 4        | 5     | 2   | 1       | 7    | 9 | 8              |             |  |  |
| q w                                | e       | r        | t     | У   | u       | 1    | 0 | р              |             |  |  |
| a s                                | d       | 1        | g     | h   | 1       | k    | 1 | -              |             |  |  |
| Φz                                 | ×       | с        | v     | ь   | n       | m    | 束 | 5 <i>11</i> 78 |             |  |  |

# 五、转账汇款

1. 境内汇款

包括本人注册账户间转账、向境内华商或他行账户汇款。

| ★主页 转账汇款                           |   | <                                                                                                    |                                                                                    | 境内汇款         |                 |
|------------------------------------|---|----------------------------------------------------------------------------------------------------|------------------------------------------------------------------------------------|--------------|-----------------|
|                                    |   | 收款姓名                                                                                                    | 试试拼音首                                                                              | 盲字母检索        | <b>●</b> 收款人    |
| 境内汇款 (i)<br>本人注册账户间转账;向境内华商或他行账户汇款 | > | 收款卡号                                                                                                    | 请输入收款                                                                              | 次人卡(账)号      |                 |
| → 跨境汇款                             |   | 收款银行                                                                                                    |                                                                                    |              | 请选择银行 >         |
| 向境外工行进行外汇汇款                        | > | 汇款金额                                                                                                    | 请输入汇款                                                                              |              |                 |
| <b>我的收款人</b>                       | > | 免手续费                                                                                                    |                                                                                    |              |                 |
| 新柏、珍女、圆树收录入,为权动入这里光立               |   | 汇款时间                                                                                                    | 实时汇款                                                                               |              | >               |
| 查询上款明细 查询我的历史汇款明细记录                | > | 付款卡号                                                                                                    |                                                                                    | 6231****0231 | 可用:>            |
|                                    |   | 附言                                                                                                    | (可选)                                                                               |              | 短信通知            |
|                                    |   |                                                                                                    |                                                                                    | 下一步          |                 |
|                                    |   |                                                                                                    |                                                                                    | 温馨提示         |                 |
|                                    |   | 1.根通制加<br>普通才能<br>后才能<br>日<br>和<br>次<br>(4<br>2.为了<br>、<br>、<br>重<br>谨<br>防<br>被<br>載<br>道<br>防<br>被<br>。<br>一<br>、<br>一<br>、<br>一<br>、<br>一<br>、<br>一<br>、<br>一<br>、<br>一<br>、<br>一<br>、<br>一<br>、<br>一 | 人提供实时到账、<br>技择。存款人在选择<br>选择,对于普通汇<br>营业网点或者电话<br>通过网络聊天群、<br>"投资理财"推荐,<br>时投资理财业务。 |              |                 |
|                                    |   | ~                                                                                                    |                                                                                    | 0            | $\triangleleft$ |

填写收款人信息,或点击"收款人",选择已添加成功的收款人。 输入汇款金额及汇款时间。(收款账户如为他行账户,系统会提示您选择开户网点)

#### 转账方式及限额:

境内汇款可通过以下两种方式进行认证:

(1)短信认证(华商 e 支付):默认单笔及日累计限额为1万元人民币(含),月累计限额为5万元人民币 (含)。客户可以通过登录个人网银将华商 e 支付的单笔及日累计限额调整为最高2万元人民币(含)。

(2) U 盾:默认单笔限额为 100 万元人民币,日累计限额为 500 万元人民币。

已注册华商 e 支付的客户(您可点击手机银行中的"华商 e 支付"自助完成注册),当转账金额低于短信认证 的支付限额,系统默认选择短信认证的方式,您绑定华商 e 支付的手机号将会收到短信验证码。

您也可以点击右上角的"其他认证方式"选择 U 盾(当汇款限额大于 e 支付限额时,系统会自动选择使用 U 盾 作为认证方式)。

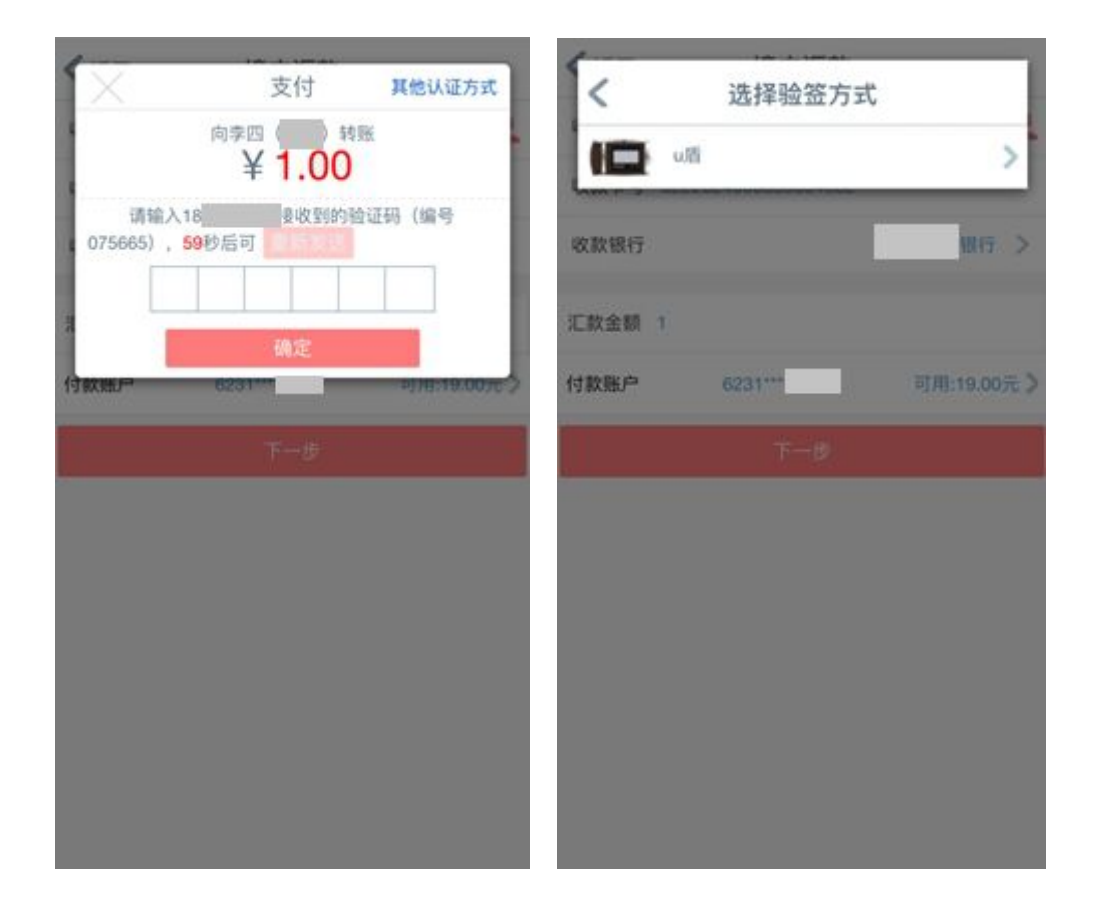

#### 【温馨提示】

如您尚未开通华商 e 支付,需要通过"华商 e 支付"开通快捷认证(短信)功能,具体操作流程请见章节六一一"华商 e 支付",下次转账时默认使用短信认证作为转账认证方式。

2. 跨境汇款

支持向境外工行进行美元、港币、欧元、英镑四个币种的外币汇款。

(1) 进入转账汇款菜单,点击"跨境汇款",按照提示填写汇款信息。

【温馨提示】请务必用英文填写全部汇款信息,以免汇款操作失败。常见的跨境汇款问题请详见附件《华商银行电 子渠道跨境汇款常见问题解答》。

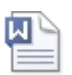

华商银行电子渠道 跨境汇款常见问题

| <b>〈</b> 主页 | 转账汇款                                        |   |
|-------------|---------------------------------------------|---|
|             |                                             |   |
| ¥           | 境内汇款 <sup>①</sup><br>本人注册账户间转账;向境内华商或他行账户汇款 | > |
| ¥           | 跨境汇款<br>向境外工行进行外汇汇款                         | > |
| ۲           | 我的收款人<br>新增、修改、删除收款人,对收款人设置免签               | > |
| ¥           | <b>查询汇款明细</b><br>查询我的历史汇款明细记录               | > |
|             |                                             |   |

| <                 | 向境外银行汇 | 款    |
|-------------------|--------|------|
| 收款人信息             |        |      |
| 收款户名 👥<br>(英文或拼音) | 0      | 请输入  |
| 收款账户              |        | 请输入  |
| 收款银行              |        | 工商银行 |
| 收款人地址(毐           | 英文)    |      |
|                   |        | 城市   |
|                   |        | 州/省  |
|                   |        |      |

邮编

请输入完整而准确的地址(精确到门牌号码),其中街道的 参考范例为NO.55 fuxingmen street,xicheng district

| 汇款人信息     |     |
|-----------|-----|
| 汇款人姓名     | 刘生成 |
| 汇款人英文姓名   | 请输入 |
| 汇款人地址(英文) | 街道  |
| (2)       |     |

(1)

ぐ 上ー歩 白境外银行汇款 取款人信息 用途子项目 因私旅游度假  
 く返回
 向境外银行汇款

 收款银行 分支机构
 请选择

 币种
 请选择

 钞汇标志
 汇

 汇款金额
 请输入

◇ ◇
中国工商银行东京分行 中国工商银行多哈分行 中国工商银行河内分行
中国工商银行首尔分行
中国工商银行悉尼分行
中国工商银行新加坡分行

(3)

(4)

| く返回         | 向境外银行汇款                                                              |
|-------------|----------------------------------------------------------------------|
| 请确认转账信息     |                                                                      |
| 收入市         | 次户名: Robin                                                           |
| 收息          | x账户: 01(                                                             |
| 收款银行分支      | 2.机构: 工银澳门                                                           |
| 收款人         | No.66 huashang street,huashang dis<br>trict Macau 999999             |
| 汇款/         | (名称: 測试一号卡                                                           |
| 汇款人英文       | 2姓名: Ce shierhaoka                                                   |
| 汇款          | U当社: No.66 huashang street,huashang dis<br>trict Shenzhen CHN 518048 |
| <b>司关</b> 羽 | 病电话: 18                                                              |
| 填内居民/4      | 居民: 中国居民个人                                                           |
| (二)         | 約金額: 50,000.00元                                                      |
|             | 市特:港市                                                                |
| 汇款手续费(人     | .民币): 0.00元                                                          |
| 初转汇手续费      | (人民: 0.00元<br>币): 0.00元                                              |
| 手续费总计(人     | .民币): 0元                                                             |
| 付ま          | 大照片: 623163 5102                                                     |
|             |                                                                      |
|             | 确定                                                                   |
|             |                                                                      |
|             |                                                                      |
|             |                                                                      |
|             |                                                                      |
|             |                                                                      |
|             |                                                                      |
|             |                                                                      |
|             |                                                                      |
|             |                                                                      |

【温馨提示】

目前我行暂未收取跨境汇款业务手续费,但不包含钞转汇费("钞转汇费":对于以外币现钞账户(通过网点 柜面存入外币)办理外汇汇款的,将按当日外汇牌价收取钞汇转换差价。因此建议客户汇款时使用外币现汇账户进 行汇款。),如汇款时"钞汇标志"选择"钞"选项,系统将提示如下页面:

(5)

| 如果选择钞进行汇款, | 需支付钞转汇费用。 |
|------------|-----------|
|            | 确定        |
|            |           |
|            |           |
|            |           |
|            |           |
|            |           |
|            |           |
|            |           |
|            |           |
|            |           |
|            |           |
|            |           |

**〈**返回 向境外银行汇款

| 通用U盾签名                                                                                                    | 反轉 向境外银行汇款                                         |
|----------------------------------------------------------------------------------------------------|----------------------------------------------------|
| 请核对签名信息                                                                                                    | (:)成功                                              |
| 交易类型: 华裔速汇                                                                                                    |                                                    |
| 收款人账号:10                                                                                                    | 您的汇款交易受理成功!                                        |
| 收款人名称:Kobe                                                                                                    | 您可在我的收款人中将此收款人增加免签标示,您<br>通过手机银行再次向该账户汇款时,只要汇款金额在免 |
| 汇款金额:22.22元                                                                                                    | 签交易限额范围内,以后对此收款人汇款无需验证动态<br>口令式动态密码                |
| 汇款币种: <b>欧元</b>                                                                                                    | ロマ乳の応告で。                                           |
| 汇款手续费:0元                                                                                                    |                                                    |
| 钞转汇手续费:5.17元                                                                                                    | 我的收款入                                              |
| 手续费合计:5.17元                                                                                                    | 继续汇款                                               |
| 转出账户:6231635102                                                                                                    | ۲                                                  |
| 交易提交时间:20170831113021208939                                                                                                    |                                                    |
| 请核对上述交易信息,同时将红色字体显<br>息与通用U間显示屏中的信息进行核对,若构<br>信息不一致,请按两进旧圈拔出并终止交易。<br>若核对显示信息一致,请按两次通用U图<br>认按钮(OK键)以确认交易;需要取消本次3<br>易,请按通用U图上的取消按钮(C键)。                                                                                                    | 示的信<br>对显示<br>上的确<br>ξ                             |
|                                                                                                    |                                                    |
| <ul> <li>(2) 我的收款人</li> <li>支持新增、修改、删除联系人功能。</li> <li>点击 *+ * <ul> <li>(2) 皮皮</li> <li>点击 *+ * <ul> <li>(2) 皮皮</li> <li>(2) 皮皮</li> <li>(2) 皮皮</li> <li>(2) 皮皮</li> <li>(2) 皮皮</li> <li>(3) からの</li> <li>(3) からの</li> <li>(4) からの</li> <li>(4) からの</li> <li>(4) からの</li> <li>(5) からの</li> <li>(5) からの</li> <li>(5) からの</li> <li>(6) からの</li> <li>(7) からの</li> <li>(7) からの</li></ul></li></ul></li></ul> |                                                    |

【温馨提示】添加之后,可以在收款人名册中看到相关信息。选中收款人向左划动,可以进行编辑或删除收款人。

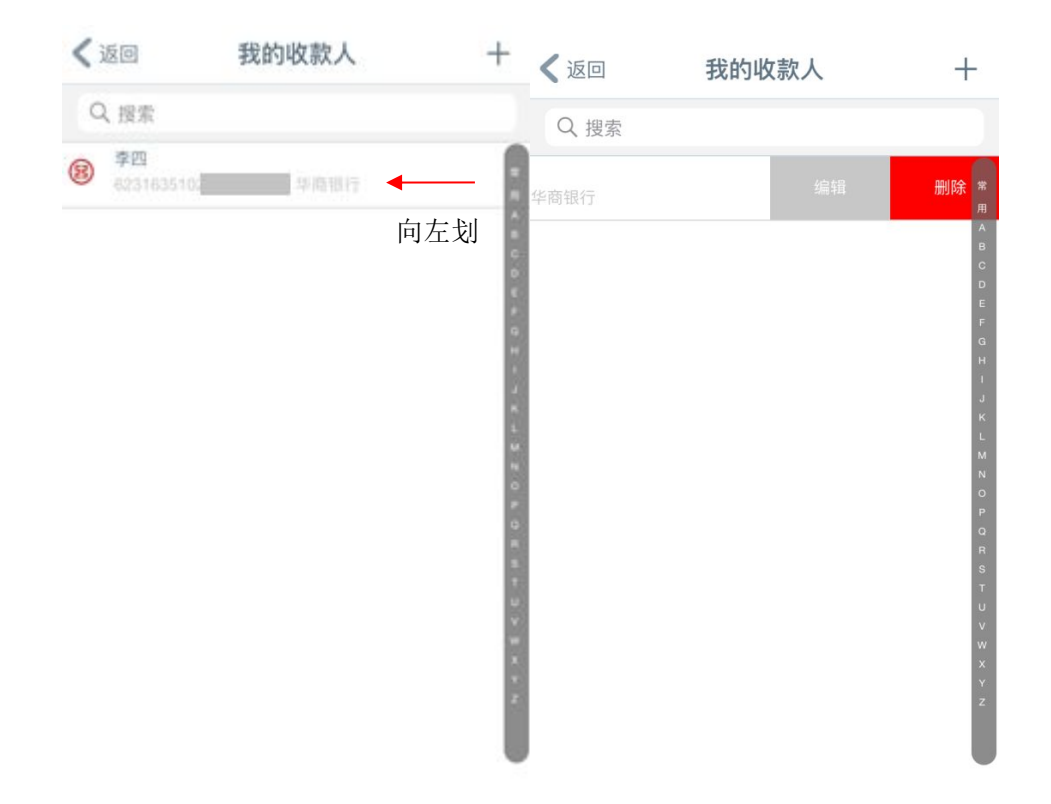

# 六、华商 e 支付

| 主要分为支付卡、 | 支付明细、 | 安全管理三大模块。 |
|----------|-------|-----------|
|          |       |           |

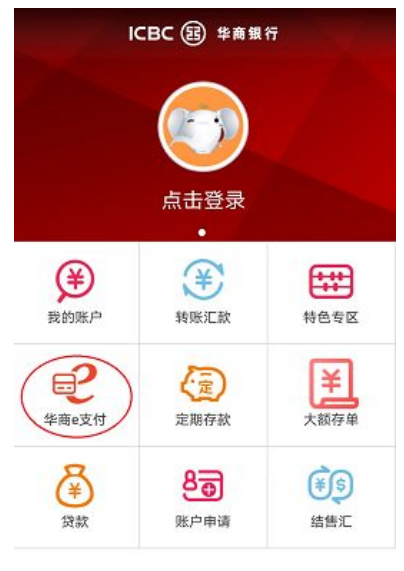

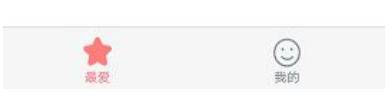

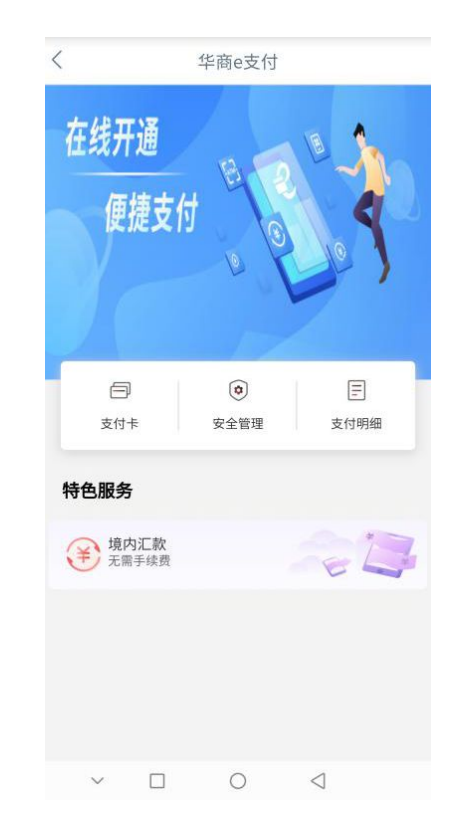

# 1.添加支付卡

点击"添加支付卡",页面显示如下:

|                    | 支付卡管理                     |            |
|--------------------|---------------------------|------------|
| 2                  | 华商卡(I类) 华商卡(I类)<br>6231** | 0 <b>0</b> |
| 支付方                | <u>ج</u> ر                |            |
| <b>快捷认证</b><br>⊖班信 | E                         |            |
| 介质认证               | E                         |            |
| 支付明                | 细                         | >          |

选中需要添加的支付卡,页面显示如下:

注意:如果输入的手机号不是柜面预留的,需要U盾验证签名。

|     |                 | <        | 开通快捷认证      |         | 开通快捷认证                            |
|-----|-----------------|----------|-------------|---------|-----------------------------------|
|     |                 | 卡密码      | 请输入尾        | 号力 的未密码 | (Ca) et th                        |
|     |                 | 银行预留手机号  |             | 请输入     | 106-3/3                           |
|     |                 | 短信验证码    | 请输入短信验证码    | 获取验证码   | 您已成功将尾号的账户添加为支付账户,并已开<br>通短信认证功能。 |
|     |                 | ☑ 已阅读并接受 | 《华高银行电子银行个人 | 客户服务协议》 |                                   |
|     |                 |          | 下一步         |         | 返回                                |
| 请选择 | 要注册的卡号          |          |             |         |                                   |
| 2   | 华商卡<br>6231**   | ×        |             |         |                                   |
| 2   | II类账户<br>6231** | 2        |             |         |                                   |
| -   | 添加其他支付卡         |          |             |         |                                   |

### 2.查询支付明细

注意:支付明细仅查询消费明细,转账汇款明细请到汇款交易查询。

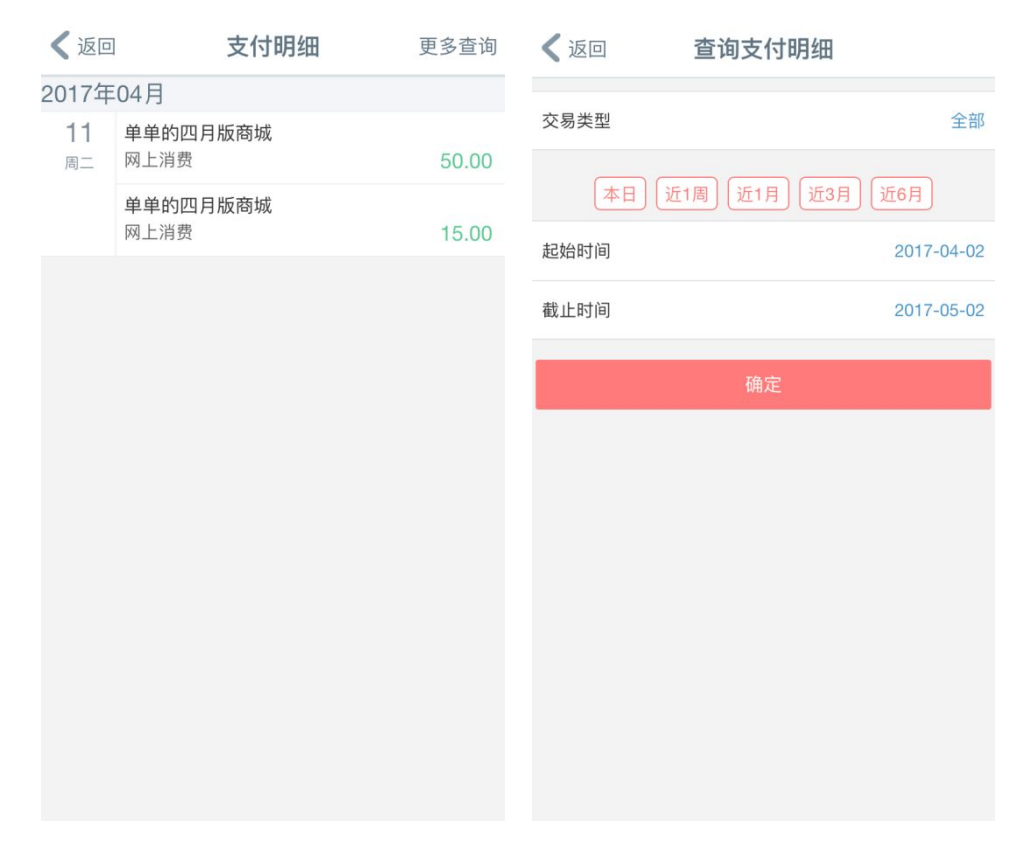

3.关闭华商 e 支付功能

您可通过华商 e 支付-安全管理页面关闭短信支付,点击短信栏目的"绿色按钮",页面显示如下:

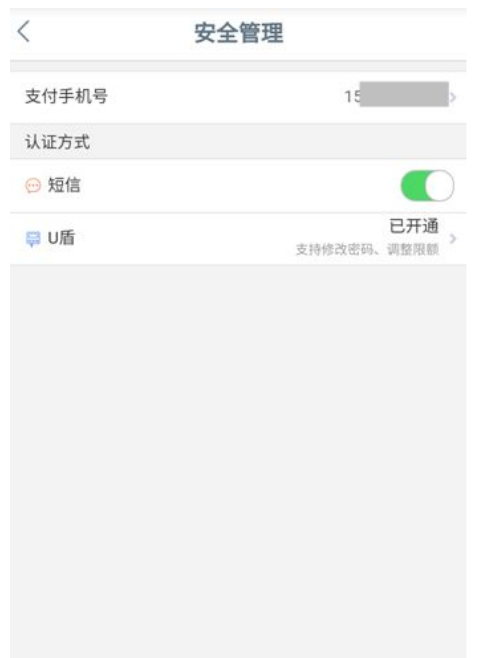

关闭短信支付功能后,提示如下:

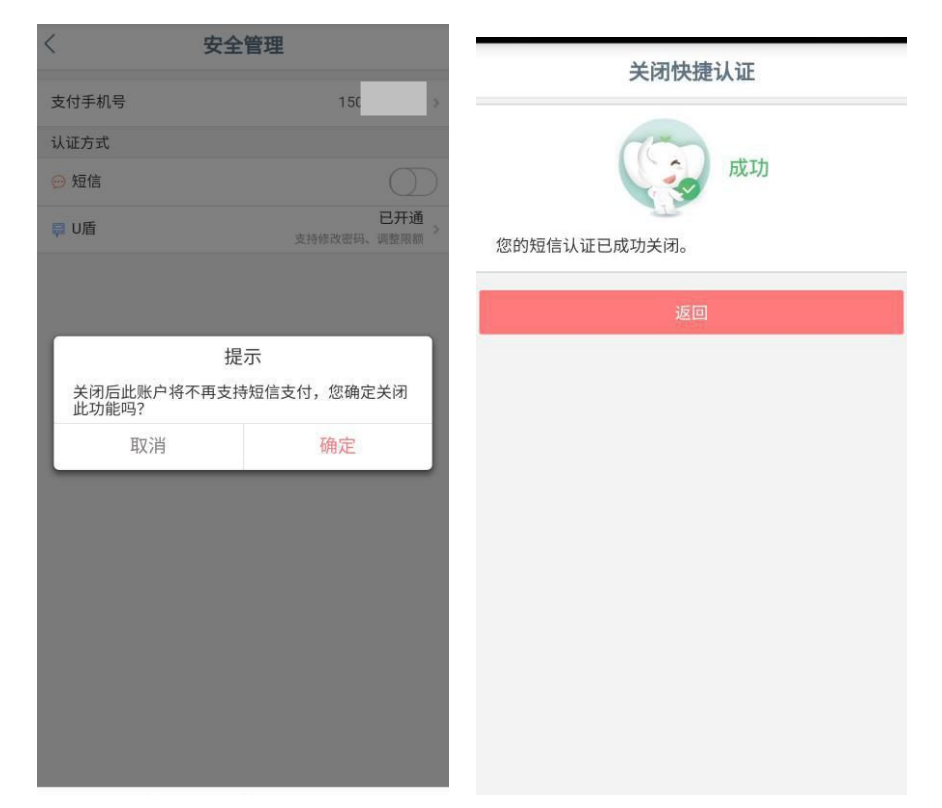

注意:目前华商 e 支付仅支持短信支付功能,后期版本会陆续开通指纹支付等功能。

七、特色专区

您可通过"特色专区"菜单,在线购买(支持柜面开通的华商卡客户以及电子 II 类户)我行理财产品,包括代销基金、钱管加、理财等产品。

业务指南栏目为客户提供手机银行贷款查询、Ⅱ类户开户、网点信息等指引介绍。

精选产品栏目不定期更新本行理财产品信息,方便客户了解本行最新产品及业务资讯。

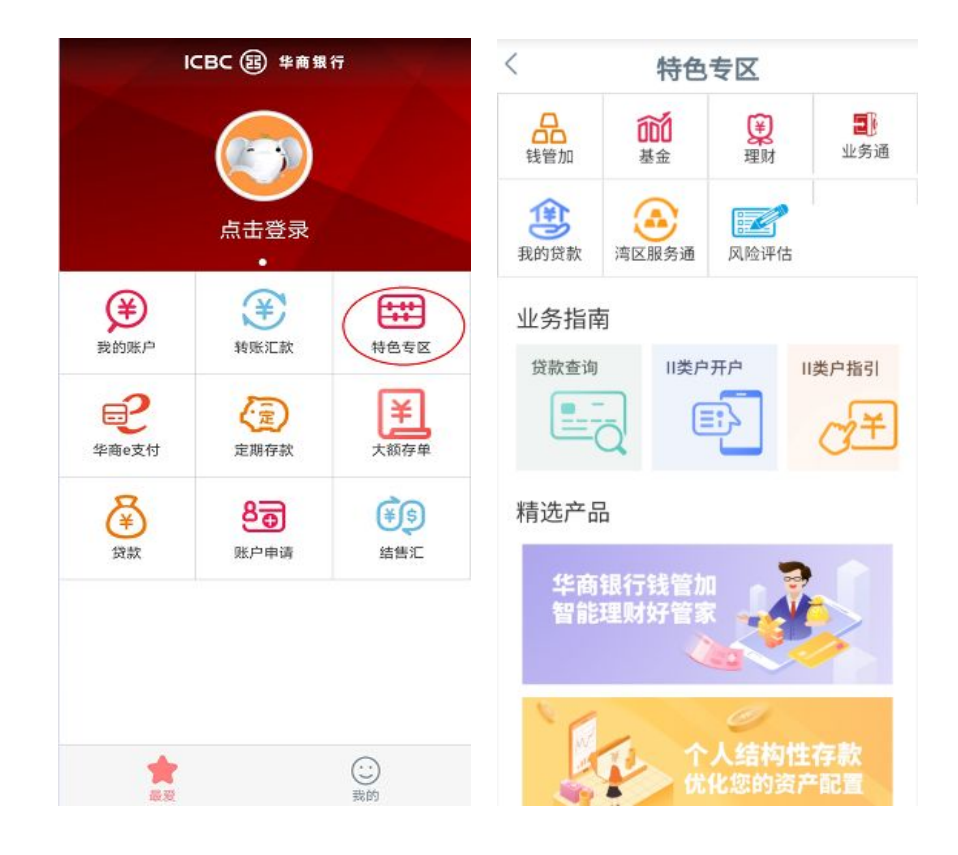

## 1.理财

您可通过特色专区-理财页面购买我行结构性存款理财产品。

| 3:38 🕫                          |                                   | ::!!! 4G 📟 | 3:36 🕫                                                               |             | ::!! 4G 🗩         |
|---------------------------------|-----------------------------------|------------|----------------------------------------------------------------------|-------------|-------------------|
| <                               | 理财                                |            | <                                                                    | 我的理财        |                   |
| Set                             | and a                             |            | 我的理财                                                                 |             | 交易明细              |
|                                 | 我的理财<br>击查看资产详情                   |            | <b>总资产</b><br>1244年4月元<br>到账收益: ———————————————————————————————————— |             |                   |
| 全部                              | 精品理财                              | 私人银行       | 我的理财交易卡<br>6231(                                                     |             |                   |
| 欧元兑美元汇率挂钩双边                     | 也不触型个人结构性                         | 存款0038期    | 持有理财产品                                                               |             | ~                 |
| 预期年化收益率/业<br>结基准                | 期限                                | 1万起购       | 欧元兑美元汇率挂钩家                                                           | 双边不触型个人约    | 吉构性存款0038期        |
| 1.35% 或 3.8%<br>募集期: 2020年8月10日 | <mark>90</mark> 天<br>- 2020年8月13日 | (购买)       | 7( ■<br>持有金额                                                         | 0.00<br>已兑付 | 2020-11-12<br>到期日 |
|                                 |                                   |            | 欧元兑美元汇率挂钩》                                                           | 双边不触型个人约    | 告构性存款0033期        |
|                                 |                                   |            | 1 L = 2 = 2 - 2<br>持有金额                                              | 0.00<br>已兑付 | 2020-09-17<br>到期日 |
|                                 |                                   |            | 可撤单交易                                                                |             | ~                 |
|                                 |                                   |            | 已到期理财产品                                                              |             | ~                 |
|                                 |                                   |            | 已到期理财产品                                                              |             |                   |

您可通过特色专区-钱管加页面购买我行钱管加产品,支持定投定赎、快速赎回和普通赎回。

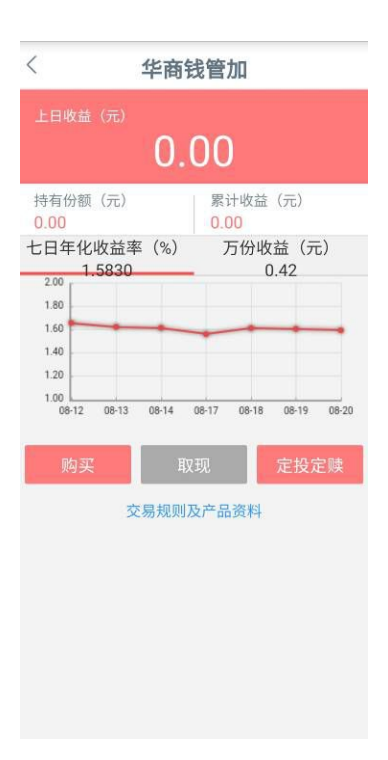

### 3.基金

您可通过特色专区-基金页面购买我行代销的基金产品,支持定投定赎、快速赎回和普通赎回。

| 〈 基金                                                         |                               |                         |  |
|--------------------------------------------------------------|-------------------------------|-------------------------|--|
|                                                              | 1 de                          |                         |  |
|                                                              | 我的基金                          |                         |  |
|                                                              | 点击查看资产详情<br>*******           |                         |  |
| 新发产品                                                         | 部股票型                          | 混合型                     |  |
| 工银产业债券A<br>单位净值<br><u>1.5380</u><br>2020-08-21               | 【000045】<br>日涨跌幅<br>0.1954%   | 债券型<br>10.00元起购<br>[购买] |  |
| 工银添福债券A[000184]<br>单位净值 日涨跌幅<br>1.5930 0.0628%<br>2020-08-21 |                               | 债券型<br>10.00元起购<br>购买   |  |
| 工银金融地产派<br>单位净值<br><u>2.4780</u><br>2020-08-21               | 昆合[000251]<br>日涨跌幅<br>0.8958% | 混合型<br>10.00元起购<br>[购买] |  |
| 工银纯债债券A<br>单位净值<br>1.1390<br>2020-08-21                      | 、[000402]<br>日涨跌幅<br>0.0088%  | 债券型<br>10.00元起购<br>购买   |  |
| 工银财富货币[(<br>每万份收益<br>0.4251                                  | 000760]<br>七日年化收益率<br>1.56%   | 货币型<br>0.01元起购<br>〔购买〕  |  |

# 4.我的贷款

您可通过特色专区-贷款页面进入查看您的还款计划及办理贷后服务。

| < 我的贷款                         |                     |                        |  |  |  |
|--------------------------------|---------------------|------------------------|--|--|--|
| <b>个人二手住房购置贷款</b><br>贷款编号:5102 |                     |                        |  |  |  |
| 借据编号<br>1                      | 据编号 贷款总额 贷款余额<br>1. |                        |  |  |  |
| 贷后服                            | 贷后服务                |                        |  |  |  |
| 提前还款                           | 商转公申请               | 房产出租证<br>明<br><b>〕</b> |  |  |  |
| 入户、入学<br>押品盖章                  | 合同文本领<br>取<br>0000  | 我的申请                   |  |  |  |
|                                |                     |                        |  |  |  |
|                                |                     |                        |  |  |  |
|                                |                     |                        |  |  |  |
|                                | < (                 |                        |  |  |  |

# 八、服务与设置

### 1.身份证件有效期更新

您可通过服务与设置中的证件有效期维护来进行身份证件有效期的更新。

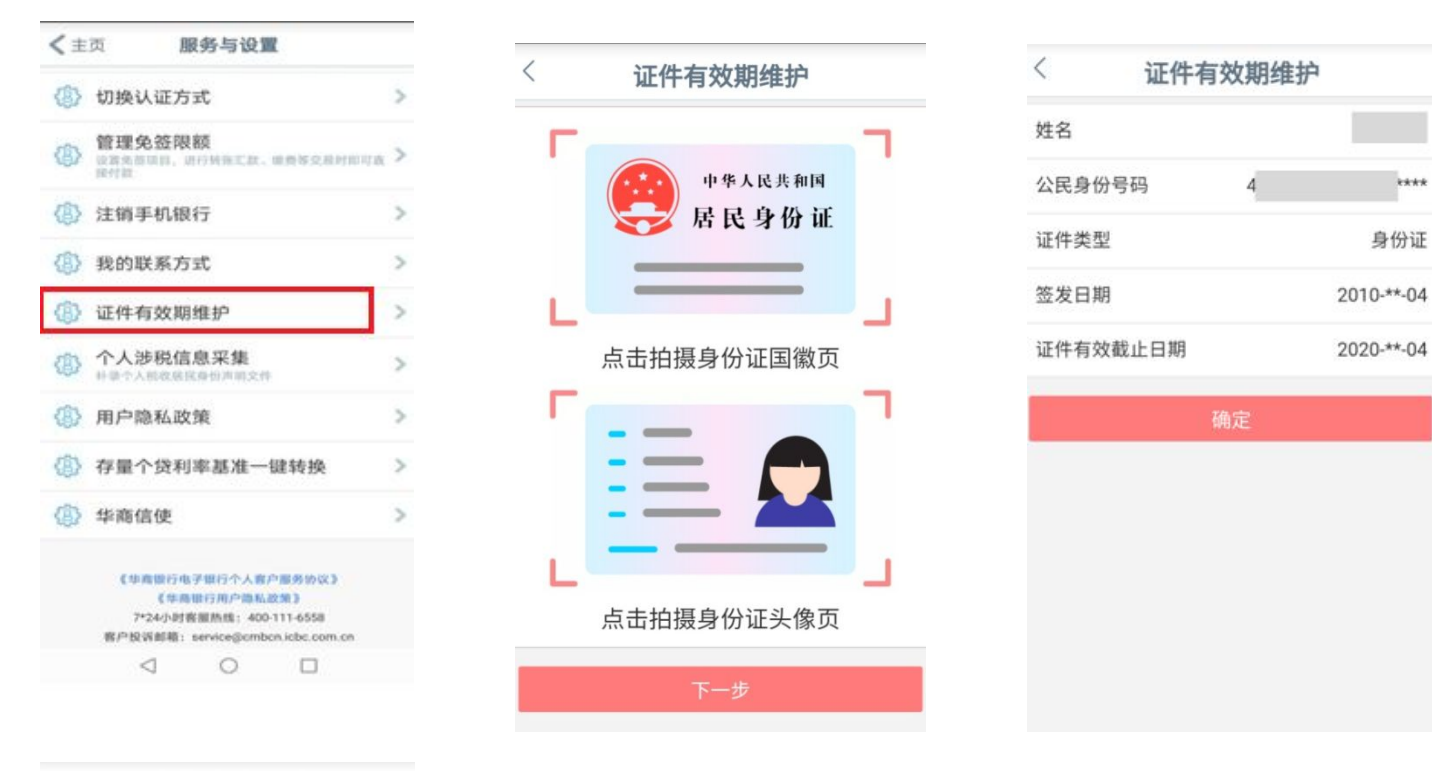

\*\*\*\*

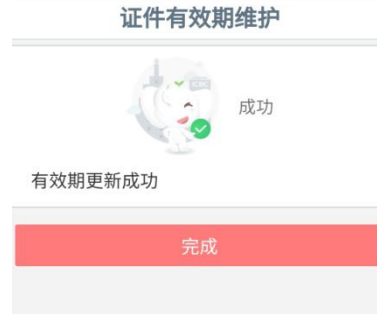

# 2.手机号管理

您也可以通过服务与设置-我的联系方式-手机号码功能修改支付手机号。 注意:修改手机号非柜面预留的,需要U盾进行验签。

| < 手机号管理                                                                          | 〈 修改手机号                                                                   | 《修改手机号                                  |
|----------------------------------------------------------------------------------|---------------------------------------------------------------------------|-----------------------------------------|
| 180 <sup>4</sup> 更换 验证<br>2020.03.04 创建于 手机银行                                    | 修改后手机号 137 137                                                            | 已向您选择的手机号1. 发送动态密<br>码                  |
| 王弟 王书 王书 王书 王书 王书 王书 王书 王书 王书 王书 王书 王书 王书                                        | 以下协议中,手机银行注册手机号将即时调整,如您<br>开通了华商e支付也将即时调整,其他关联协议将于5<br>分钟左右调整至整合(或修改)后手机号 | 短信验证码<br>16                             |
| 华商e支付<br>余额变动提躍                                                                  | 正常<br><b>手机银行</b> 正常<br>2020-01-09 10:07签订                                | 短信发送编码为6  如果您在53秒内没有获<br>得我行发送的动态密码,请点此 |
| 查看全部 (3)                                                                         | 华商e支付                                                                     | 确定                                      |
| 修改手机号                                                                            | 6231*** 正常<br>2020-08-09 10:36签订                                          |                                         |
| <b>温馨提示</b><br>1、整合/修改手机号后,原手机号在我行关<br>联的协议将被调整至您选择或新增的手机<br>号,原手机号不再关联任何协议且从您的信 | <b>余额变动提醒</b><br>6231*** 正常<br>2020-01-14 11:14签订                         | ↑ UIEIXIE<br>请将UEE(尾号 插入手机音频插口          |
| <sup>急中國际</sup><br>2、异常状态手机号可能非您本人使用或空<br>号,请及时清理。如该手机号正在使用,请<br>点击"验证"更新状态      | 确定                                                                        |                                         |
|                                                                                  |                                                                           |                                         |
|                                                                                  |                                                                           | 下一步                                     |

3.华商信使

您可以通过华商信使功能定制余额提醒(目前该业务免费),具体操作步骤如下。

| < ±        | 页 服务与设置                                                                                          |   | <                                |                 | 华商 | 信使   |     | <                                    | 定制              | 余额变动      | 力提醒      |
|------------|--------------------------------------------------------------------------------------------------|---|----------------------------------|-----------------|----|------|-----|--------------------------------------|-----------------|-----------|----------|
|            | 切换认证方式                                                                                           | > |                                  | 我的              | 信使 | 定    | 制信使 | 签约卡                                  | 号①              |           | 6231*    |
| (          | 管理免疫限额<br>国家会研究, 进行特殊汇款, 进步等交易时用可靠                                                               | > | 定制                               | 余额变动            | 提醒 |      |     | 接收手机                                 | 机号              |           | 158***   |
| <b>(B)</b> | 注销手机银行                                                                                           | > | 选择定制卡号(可多选):                     |                 |    | 接收方法 | đ,  |                                      | 短信              |           |          |
| as.        | 我的詳摹方式                                                                                           | > | 华商银行深圳地区 电子账户(II类账户)<br>6231**** |                 |    | 缴费账  | 号   |                                      | 6231****        |           |          |
| 000        | 340344707324                                                                                     | - |                                  |                 |    | 收费方: | 汚   |                                      | ● 按月收取          |           |          |
| 0          | 证件有效期维护                                                                                          | > |                                  |                 | -7 | -#   |     | 自动展!                                 | 朝               |           | 0        |
| 0          | 个人涉税信息采集<br>+%*>人和在居住#@声前2#                                                                      | > |                                  |                 |    |      |     | 营销代码                                 | 3               |           | 可选输入项    |
|            | 用户隐私政策                                                                                           | > |                                  |                 |    |      |     |                                      |                 |           |          |
| (1)        | 存量个贷利率基准一键转换                                                                                     | > |                                  |                 |    |      |     | <ul> <li>我E</li> <li>华商信復</li> </ul> | 已认真阅读<br>服务协议   | 并同意(<br>) | 华商银行个人客户 |
| ۲          | ⑤ 华商信使 >                                                                                         |   |                                  |                 |    |      |     |                                      |                 | 下一步       |          |
|            | 《华商银行电子银行个人客户服务协议》<br>《华商银行用户商私政策》<br>7*24小时客服所组:400111-6558<br>客户投资邮箱:service@cmbcn.icbc.com.cn |   |                                  |                 |    |      |     |                                      |                 |           |          |
|            | 4 O 🗆                                                                                            |   |                                  |                 |    |      |     |                                      |                 |           |          |
|            |                                                                                                  |   |                                  | $\triangleleft$ | (  | C    |     |                                      | $\triangleleft$ | 0         |          |

(1) 点击"华商信使"进入功能 (2) 点击"定制信使" (3)、接收手机号可以使用默认的号码

| < 定制余额变动提醒    |                | < 定制余          | 额变动提醒              | < 定制余额变动提醒                          |          |  |
|---------------|----------------|----------------|--------------------|-------------------------------------|----------|--|
| 签约卡号()        | 6231****       | 签约卡号(1)        | 6231**** ``        | 签约卡号①                               | 6231**** |  |
| 接收手机号         | 158***>        | 接收手机号          | 手工输入》              | 接收手机号                               | 158****> |  |
| 接收方式          | 短信             |                | 18938              | 接收方式                                | 短信       |  |
| 繳费账号          | 6231*********> | 接收方式           | 短信                 | 缴费账号                                | 6231***  |  |
| 收费方式          | () 按月收取        | 缴费账号           | 6231****»          | 收费方式                                | () 按月收取  |  |
| 158****5613   |                | 收费方式           | ● 按月收取             | 白志原地                                |          |  |
|               | P              | > 定制余          | 额变动提醒              |                                     |          |  |
| 三 手工输入        | 0              | 織费账号           | :6231****<br>服务费¥0 | × 定制余额变动提醒                          |          |  |
| ☑ 我已认真阅读并同意 《 | 华南银行个人客户       | 手机号修改为         | p:1893             | 请确认以下信息,点击"确定"按钮以完成操作               |          |  |
| 华商信使服务协议》     |                | 请将U活(尾号4)      | 11 插入手机音频插口        | 缴费账号:6231**** <b>○</b><br>信使服务费 ¥ 0 |          |  |
| 7#            |                |                | 0000)<br>T         |                                     |          |  |
|               |                | 请输入验证码         | 49秒后重新获取           |                                     |          |  |
|               |                | 请输入189** 日本的接收 | 到的验证码(编号25 )       |                                     |          |  |
|               |                | Т              | 下一步                | 确定                                  |          |  |
| ⊲ 0           |                |                | 0 0                | $\triangleleft$                     | 0 0      |  |
|               |                |                |                    |                                     |          |  |

(4) 手机号也可以通过手工输入 (5) 选择手输号码需通过 U 盾校验 (6) 信使服务定制成功

# 九、安全中心

您可以进入通过安全中心进行修改登录密码、安全介质挂失、安全介质限额管理等交易。

### 1.修改登录密码

| 〈 修改登录密码                      |                                               | 修改登录密码                                                                                                    |  |  |  |  |
|-------------------------------|-----------------------------------------------|----------------------------------------------------------------------------------------------------|--|--|--|--|
| 原登录密码                         | 请输入                                           | (The second second seco |  |  |  |  |
| 新登录密码                         | 请输入8-30位字母加数字混合密码                             | 成功                                                                                                    |  |  |  |  |
| 确认新登录密码                       | 请再次输入新登录密码                                    | 尊敬的客户,您已成功修改登录密码。如有疑                                                                                                    |  |  |  |  |
| 为保证您的账户<br>(如社交软件)<br>相似的用户名和 | 和资金安全,请不要设置与其他软件<br>、网站(如社交平台、论坛)相同或<br>密码组合。 | 问,可致电我行客版4001116558咨询。您在客户<br>应用中的手势密码登录设置已经清除,请您重新;<br>置。                                                                                                    |  |  |  |  |
|                               | 确定                                            | 返回                                                                                                    |  |  |  |  |
|                               |                                               |                                                                                                    |  |  |  |  |
|                               |                                               |                                                                                                    |  |  |  |  |
|                               |                                               |                                                                                                    |  |  |  |  |
|                               |                                               |                                                                                                    |  |  |  |  |
|                               |                                               |                                                                                                    |  |  |  |  |
|                               |                                               |                                                                                                    |  |  |  |  |

### 2.安全介质限额管理

您可以通过安全介质限额管理功能调整您的 U 盾对外支付限额。 其中,当您上调支付限额时需要使用 U 盾进行验签,支持上调限额的最大值为单笔 100 万元等额人民币,日累计 500 万元等额人民币,如需更高额度,请到我行柜面办理。

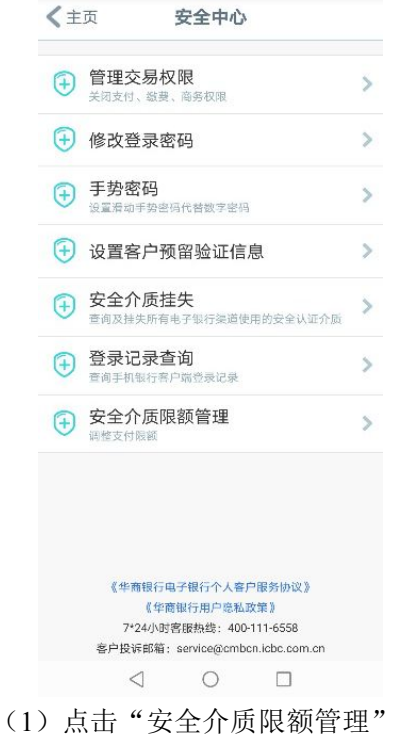

<

安全介质限额管理

|                                                                                                   | U盾                   | 正常              | 到期日: 2022-08-15                             | 认证介质                       | 山居                           |  |  |
|---------------------------------------------------------------------------------------------------|----------------------|-----------------|---------------------------------------------|----------------------------|------------------------------|--|--|
| ● 目理父勿仪 №<br>关闭支付、 繳費、 商务权限                                                                       | > 序列号                | (后六位)           | 024316                                      |                            |                              |  |  |
| → 修改登录密码                                                                                          | (使用渠)           单笔支( | 旦<br>可限额        | 网上银行/于机银行<br>1,000,000.00元                  | 交易奕别                       | 对外支付限额                       |  |  |
| ○ 手执密和                                                                                            | 日累计                  | 支付限额            | 4,000,000.00元<br>11管理                       | 单笔支付限额                     | 1000000.00 元                 |  |  |
| (十) 于方名[4]<br>设置滑动手势密码代替数字密码                                                                      | >                    | PK B            | XBX                                         | 日累计支付限额                    | 4000000.00 元                 |  |  |
| 设置客户预留验证信息                                                                                        | >                    |                 |                                             | -त                         | -步                           |  |  |
| 🕞 安全介质挂失                                                                                          | >                    |                 |                                             |                            |                              |  |  |
| ● 自成建築所有电子银行渠道使用的安全认业介质                                                                           |                      |                 |                                             | 手机银行渠道支持调                  | 整支付限额,在我行                    |  |  |
| ① 包求比求宣问<br>查询手机银行客户端登录记录                                                                         | >                    |                 |                                             | 额。其中U盾客户支持                 | ,是可自助工调0/alk                 |  |  |
| 安全介质限额管理<br><                                                                                     | >                    |                 |                                             | 单笔1000000元、日<br>0元;如需更高额度, | ∃累计支付限额500000<br>[,请到我行柜面办理。 |  |  |
| 《华育银行电子银行个人客户银务协议》<br>《华商银行用户绝私政策》<br>7*24小时客服热线:400-111-6558<br>客户投诉邮箱:service@cmbcn.icbc.com.cn |                      | $\triangleleft$ | 0 🗆                                         | < <                        |                              |  |  |
| 1) 点击"安全介质限额管                                                                                     | 理" (2)               | 点击进入            | 、"限额管理"                                     | (3) 输入要调                   | 整的限额                         |  |  |
|                                                                                                   |                      |                 |                                             |                            |                              |  |  |
| く U盾限额调整                                                                                          | <                    | U盾際             | <b>····································</b> | U盾限额调                      | 隆                            |  |  |
|                                                                                                   | 姓名                   |                 |                                             | (man)                      |                              |  |  |
| 姓名                                                                                                | 证件类                  | 80 -            | 身份证                                         | C 20 E                     | 党工力                          |  |  |
| 证件类型                                                                                              | 身份证                  |                 | 5201021084                                  | 调教师在大导的                    | 16 cm +4 1                   |  |  |
| 520102                                                                                            | 证件号                  | 9               | 0201021984                                  | 同至0周又而依                    | 90.000-901 :                 |  |  |
| 证件号码                                                                                              | () 银行预               | 留手机号            | 158****                                     | 返回                         |                              |  |  |
| 银行预留手机号 158*                                                                                      | *** 手机短              | 信验证码            | (=                                          | 转账汇款                       |                              |  |  |
| 手机短信验证码 请输入短信                                                                                     | r<br>hb证码 ×          | U混              | 认证                                          |                            |                              |  |  |
| 我行已向您尾号5000约手机号发送短信验<br>短信发送编码为500000,如果您在51秒内<br>得我行发送的动态密码,请点此                                  | 证码, 请<br>]没有获        |                 | 插入手机容频插口                                    |                            |                              |  |  |
| 确定                                                                                                |                      | ©@              | 000                                         |                            |                              |  |  |
| 温馨提示                                                                                              |                      |                 |                                             |                            |                              |  |  |

<

U盾限额调整

温馨提示 该功能需进行人脸识别,首次使用请在北 京时间7:30-19:30之间进行,我行会同步 为您保存证件照信息。

(4) 按提示输入信息

<

(6) 调整成功

0 

 $\triangleleft$ 

 $\triangleleft$ 

0

(5) 插入U盾